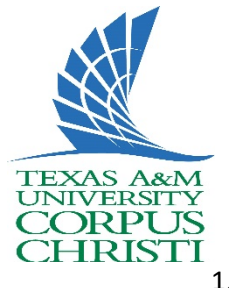

## **Searching for HUB Vendors**

- 1. Go to https://cmblreg.cpa.state.tx.us/commodity\_book/Alpha\_index\_inquiry.cfm
  - a. Type keyword and click search
  - b. Write down Class-Item code

## State of Texas Commodity Code Search

## (Revised January, 2016)

NOTE: Search results represent NIGP's search-friendly keyword data set and not official code descriptions. The official NIGP Commodity Book i without a license from Periscope Holdings, Inc.

|                              | <u>Go To Nur</u>                                | neric Index                                                       |  |  |  |  |  |  |
|------------------------------|-------------------------------------------------|-------------------------------------------------------------------|--|--|--|--|--|--|
|                              | Enter a wo                                      | a word or words to match. Matches will contain all words entered. |  |  |  |  |  |  |
|                              | Search k                                        | eywords: Electrical Supply                                        |  |  |  |  |  |  |
|                              | OR                                              |                                                                   |  |  |  |  |  |  |
|                              | Search b                                        | y Class: (3 digits required)                                      |  |  |  |  |  |  |
|                              | Submit Se                                       | arch                                                              |  |  |  |  |  |  |
|                              |                                                 |                                                                   |  |  |  |  |  |  |
|                              | Searc                                           | h Results                                                         |  |  |  |  |  |  |
|                              | 4 results                                       | results matching "Electrical Supply" sorted by Keyword Match      |  |  |  |  |  |  |
|                              | Click on a column title to sort search results. |                                                                   |  |  |  |  |  |  |
| Class-<br>Item Keyword Match |                                                 |                                                                   |  |  |  |  |  |  |
|                              | 981-30                                          | ELECTRICAL EQUIPMENT AND SUPPLY RENTAL OR LEASE                   |  |  |  |  |  |  |
|                              | 981-30                                          | LEASE OF ELECTRICAL EQUIPMENT AND SUPPLY                          |  |  |  |  |  |  |
|                              | 940-55                                          | RAILROAD ELECTRICAL POWER SUPPLY MAINTENANCE AND REPAIR           |  |  |  |  |  |  |
|                              | 981-30                                          | RENTAL OF ELECTRICAL EQUIPMENT AND SUPPLY                         |  |  |  |  |  |  |

- 2. Go to https://mycpa.cpa.state.tx.us/tpasscmblsearch/tpasscmblsearch.do
  - a. Check radio button "HUBs Only"

ler of Public Ad

Texas Comptr

b. On Multiple Vendor Search type in "Class #" in 1<sup>st</sup> blank and "Item #" on 2<sup>nd</sup> blank from previous search and click on search for your results

| Related Links                           | Centralized Master Bidders List - HUB Directory Search                                                                                                    |                                     |                                            |                                       |                                  |  |
|-----------------------------------------|----------------------------------------------------------------------------------------------------|-------------------------------------|--------------------------------------------|---------------------------------------|----------------------------------|--|
| CMBL/HUB Directory Search               | The <b>CMBL</b> is a master database used by State of Texas purchasing entities to develop a mailing list for vendors to receive bids based on the products or services they can<br>Manufacturers, suppliers, and other vendors wishing to furnish materials, equipment, supplies, and exvices to the state should register for the CMBL to receive bidding og<br>The CMBL/HUB Directory Search is automatically defaulted to "CMBL. Only" to perform a search for vendors, including Texas certified HUBs who have elected to register or<br>Class and item Codes within the "Multiple Vendor Search" feature to identify vendors who can provide the products or services they want to develop mail<br>por detailed explanations of the various search and data output features (i.e., Search For, Single Vendor Search, Multiple Vendor Search, Business Category / Vendor Los<br>Colors and the modes were the various search and data output features (i.e., Search For, Single Vendor Search, Multiple Vendor Search, Business Category / Vendor Los<br>Colors and the modes were the various search and data output features (i.e., Search For, Single Vendor Search, Multiple Vendor Search, Business Category / Vendor Los<br>Colors and the modes the various search and data output features (i.e., Search For, Single Vendor Search, Multiple Vendor Search, Business Category / Vendor Los<br>Colors and the modes the user function the modes and the vendor search Provemance the CMBL and the Search Business Category / Vendor Los<br>Colors Business the user function the mode the vendor search Provemance the CMBL and the Search Business Category / Vendor Los<br>Colors Business the user function the modes are well as entimes to the search Provemance Category / Search Business Category / Vendor Los<br>Colors Business the user function the modes are well as entimes entities to the mode are category and the Search Business Category / Vendor Los<br>Categories Business the search business the search Business Category / Search Business Category / Search Business Category / Search Business Category / Search Bus |                                     |                                            |                                       |                                  |  |
| Register For CMBL - HUB                 |                                                                                                    |                                     |                                            |                                       |                                  |  |
| HUB Mentor Protege<br>Agreement Listing |                                                                                                    |                                     |                                            |                                       |                                  |  |
| System for Award<br>Management (EPLS)   | Cupit Optional mut may c                                                                                                    | a laca lo create lato or potentia i | citation as well as reliance detailed into | manent off a specific Ferrard, elek a | niberride briceling search rips. |  |
| Debarred Vendors List                   | OCMBL Only                                                                                                    | GHUBs Only                          | OHUBS ON CMBL                              | OAll Vendors                          |                                  |  |
| Vendor Performance Report<br>Search     | Q Expand All                                                                                                    |                                     |                                            |                                       |                                  |  |
|                                         | NIGP C                                                                                                    | lass Code                           | Items                                      |                                       | Highway District(s)              |  |
|                                         | NIGP C                                                                                                    | lass Code                           | Items                                      |                                       | Highway District(s)              |  |
|                                         | Selection1 981                                                                                                    |                                     | 30                                         |                                       |                                  |  |
|                                         | Selection2                                                                                                    |                                     |                                            |                                       |                                  |  |
|                                         | Selection3                                                                                                    |                                     |                                            |                                       |                                  |  |
|                                         | BUSINESS CATEGORY / VENDOR LOCATION SEARCH                                                                                                    |                                     |                                            |                                       |                                  |  |
|                                         | SELECT FIELDS FOR OUTPUT                                                                                                    |                                     |                                            |                                       |                                  |  |
|                                         | DUTPUT OPTION                                                                                                    | 3                                   |                                            |                                       |                                  |  |
|                                         | <ul> <li>Remarka Alternatives Actives a characterized on the second second se</li></ul>                                                                                                    |                                     |                                            |                                       |                                  |  |

1